# USER MANUAL SERVICE -Fire License/ NoC

# User walkthrough

**Step 1** - Applicant visits sso portal <u>https://sso.rajasthan.gov.in</u> and clicks on **Sign In**, Applicants provides his/her credentials i.e. sso id and password.

| ← → C 🖥 sso.rajasthan.gov.in/signin                                         |                                          | 🖈 🚓 Incognito 🚦    |
|-----------------------------------------------------------------------------|------------------------------------------|--------------------|
| Rajasthan Single Sign On v32.5<br>One Digital Identity for all Applications |                                          | English   हिन्दी   |
| G2G APPS                                                                    | Login                                    | Registration       |
| EDE                                                                         | Digital Identity (SSOID/ Use<br>Password | ername)            |
| G2C/ G2B APPS                                                               | 93753                                    | 5 Enter Captch 📢 🕃 |
| 195                                                                         | Log                                      | in                 |
| IDENTITIES                                                                  | Uran de Mart                             | {                  |

## Step 2 - Search for LSG online services

| ÷             | → C 😂 sso.rajasti                    | han.gov.in/dashboard      |                                 |                   |                           |                         |                               |                                |                                      |                                   | ζ.                 | r 12   13 :                          |
|---------------|--------------------------------------|---------------------------|---------------------------------|-------------------|---------------------------|-------------------------|-------------------------------|--------------------------------|--------------------------------------|-----------------------------------|--------------------|--------------------------------------|
| M Gn          | nail 🖸 YouTube 🂡 Maps                | ; 📅 News 🍇 Trans          | ilate                           |                   |                           |                         |                               |                                |                                      |                                   |                    |                                      |
| 4             | RAJASTHAN SING<br>GOVERNMENT OF RAJA | GLE SIGN ON 132<br>Asthan |                                 |                   |                           | 0                       | ASHOKMEENA88.DOT              | 8                              |                                      |                                   |                    | III 🗙                                |
| Ы             | 🔊 Recent Apps 🖌 App                  | plications 👎 Bill Pay     | yments                          |                   |                           |                         |                               |                                |                                      | puick Search                      | Q JA SORT          | BY SIMPLE VIEW                       |
| <b>≗</b> +    |                                      |                           | BRAS                            | <b>0</b>          |                           | A CONTRACTOR            | ₹PP                           |                                | SINGLE WINDOW<br>CLEARANCE<br>SYSTEM |                                   | <b>.</b>           | 0                                    |
| ₹             | LSG ONLINE SERVICES                  | RAJ SAMPARK               | BUILDING PLAN APPROVAL<br>(LSG) | 90A FOR ULB (LSG) | TELECOM<br>INFRASTRUCTURE | LEASE DEED (PATTA)      | RAJASTHAN PAYMENT<br>PLATFORM | SHREE ANNAPURNA RASOI<br>YOJNA | SINGLE WINDOW<br>CLEARANCE SYSTEM    | E-MITRA REPORTS                   | <b>RAJ MASTERS</b> | INDIRA GANDHI ROJGAR<br>YOJANA URBAN |
| <b>⊘</b><br>∎ |                                      | 0                         | RAJ NIVESH                      | र्ही<br>राज काज   |                           |                         |                               |                                | ¢                                    | Reserve C                         |                    |                                      |
| Ġ             | CIRCUIT HOUSE<br>MANAGEMENT SYSTEM   | LSG E-AUCTION             | RAJNIVESH                       | RAJKAJ            | E-MITRA MIS               | 90-A FOR DA & UIT (UDH) | E-MITRA                       | EMITRAPLUS                     | FOREST & WILDLIFE                    | RAJSSO-ATTENDANCE<br>MGMT. SYSTEM | RECRUITMENT PORTAL | RECRUITMENT STACK2                   |
| 普<br>¢<br>し   | CLEAR<br>RECENT<br>APPS              | OTHER<br>APPS             |                                 |                   |                           |                         |                               |                                |                                      |                                   |                    |                                      |
|               |                                      |                           |                                 |                   |                           |                         |                               |                                |                                      |                                   |                    |                                      |
|               |                                      |                           |                                 |                   |                           |                         |                               |                                |                                      |                                   |                    |                                      |

Step 3 - Click on "Fire NoC" icon

| G ONLINE                       |                         |                               |                    | 🛛 Help 🔹 A- A- A+ 🕥 😥 🔌 Ashok i                                                                                                    |
|--------------------------------|-------------------------|-------------------------------|--------------------|----------------------------------------------------------------------------------------------------|
| ernment of Rajasthan           |                         | LSG ONLINE SERVICES           |                    |                                                                                                    |
|                                |                         |                               |                    |                                                                                                    |
|                                |                         | To a final second             |                    | a de la companya de la companya de l |
| 1 COMMUNITY CENTER BOOKING     |                         |                               |                    |                                                                                                    |
|                                | ZPIRE NOC               | S.LEASE DEED                  | 4.EEASE DEPOSIT    | J.WOTATION WAWE TRANSPER                                                                                                    |
|                                | <b>2</b>                | *8×                           |                    |                                                                                                    |
| 6.PROPERTY ID                  | 7.PROPERTY TAX (UD TAX) | 8.RENEW TRADE LICENCE         | 9.SEWER CONNECTION | 10.SIGNAGE LICENCE                                                                                                    |
|                                | × ?*                    | THAN IN THE                   |                    |                                                                                                    |
| .SUB DIVISION & RECONSTITUTION | 12.TRADE LICENCE        | 13.STREET VENDOR REGISTRATION |                    |                                                                                                    |

**Step 4** - At dashboard, all the applications and their latest status can be seen. Fire NOC Registration Icon is available to apply for a fresh Fire NoC.

|          | RE NOC<br>3 Online, GoR     |                   |              |                 |            |     | 3Help | • A- A A+ 🚺        | 💥 💄 test7 user 👻           |
|----------|-----------------------------|-------------------|--------------|-----------------|------------|-----|-------|--------------------|----------------------------|
| E        |                             |                   |              | APPLICANT DASHB | DARD       |     |       |                    |                            |
| <b>£</b> |                             |                   |              |                 |            |     |       | CRENEW Fire NOC    | Fire NOC Registration      |
| â        | Show Rows 5 v               |                   |              |                 |            |     |       |                    | Search <b>Q</b>            |
|          | S.NO.                       | APPLICATION NO    | SUBMITTED ON | NAME            | CONTACT NO | ULB | ZONE  | STATUS             | Action                     |
|          | No Applications Found       |                   |              |                 |            |     |       |                    |                            |
|          | You are viewing Page 1 of 1 | & Rows 0 - 0 of 0 |              |                 |            |     |       | Symbol: @Applicati | on View 🛛 Application Edit |

**Step 5** - On Clicking Fire NoC Registration, application form opens where applicant needs to provide the required details. (\* Mark Fields are Mandatory)

|                                     |                     |                           | •                | Help - A- A A+ 🛈 🕱 💄 AS | нок ким |
|-------------------------------------|---------------------|---------------------------|------------------|-------------------------|---------|
|                                     |                     | FIRE NOC APPLICATION      |                  |                         |         |
| Applicant &<br>NOC Detail           | Building<br>Details | Fire Hose<br>Reel Details | Other<br>Details | Document<br>Upload      |         |
| District/ULB Details                | ULB/ यहरी स         | ानीय निकाय •              | Zone/ज़ोन *      |                         | •       |
| Applicant Details First Name/ नाम * |                     | Last Name/ सरनेम *        |                  |                         |         |
|                                     |                     |                           |                  |                         |         |

# • Building Details

|                                               |                                        |                                | OHelp - A- A A+ 💽 🐹 🔒 ASI |
|-----------------------------------------------|----------------------------------------|--------------------------------|---------------------------|
| line, GoR                                     | FIRE NOC APPLICATION                   |                                |                           |
| Applicant &<br>NOC Detail                     | The Hose<br>Reel Details               | Citier<br>Details              | Document<br>Upload        |
| Building Name/ भवन का नाम *                   | Building No./ 1977                     | का गंबर *                      |                           |
| Lane/ Street/ गली/मार्ग *                     | Locality/ मुहल्ला *                    |                                |                           |
| State/ राज्य •<br>Rajasthan                   | District/ शिला *     -Select District- |                                |                           |
| Urban/Rural/ शहरी/प्रामीण चयन करे *<br>Select |                                        |                                |                           |
| City/ वाहर •                                  | Builder/ Promoter                      | Name/ निर्माता/प्रवर्तक का नाम |                           |
|                                               |                                        |                                |                           |

| FRE NOC APPLICATION         Overall height (from ground level in mt,y gra daug (qift) to text à dite; t)       Number of floors (including ground floory) #Gali dit ditait (qift) ditaits (qift)         BAR/ 4Tt (Built Up Area Ratio )*       Number of floors (including ground floory) #Gali dit ditait (qift) ditaits up di ditait (qift) ditaits up di ditait (qift) ditaits up di ditaits up di ditaits ditaits up di ditaits up ditaits up ditaits up ditaits up di ditaits up ditaits up di ditait | Online, GoR                                                                                      | Ohelp 🔪 Ar A Ar 🛈 🗮 Ashok ku                                                                                                    |
|----------------------------------------------------------------------------------------------------|--------------------------------------------------------------------------------------------------|----------------------------------------------------------------------------------------------------|
| Overall height (from ground level in mt.)/ फुल उंपाई (वासीन के रतर से सींटर मे)     Number of floors (including ground floor)/ मंशिंदों थी संख्या (प्रहाल संदिर)       BAD/ यद (Built Up Area Ratio )*     ''''''''''''''''''''''''''''''''''''                                                                                                    |                                                                                                  | FIRE NOC APPLICATION                                                                                                    |
| BADY गर (Built Up Area Ratio )*     \water supply scalable exclusively for fire fighting/ अष्ठिम के रिष्ट विषेष रूप से उपलब यस आपूर्ति *       Has Wet riser(s) been provided// भय के राइलर प्रदान किया गया हे?     \water supply scalable exclusively for fire fighting/ अष्ठिया के राइलर प्रदान किया गया हे?       \Yes     No       Wet riser Diameter/ के राइलर प्रदान किया गया हे?     Number of Wet risers/ के राइलर प्रदान किया गया हे?       \Yes     No       Wet riser Diameter/ के राइलर प्रदान किया गया हे?     \water supply scalable and out/ प्रया होई राइलर प्रदान किया गया हे?       \Yes     No       Doy riser Details/ हाई राइलर विषरण     Has any down comer been provided// भया कोई ताउन कॉगर दिया गया हे?       Down comer Details/ हाई राइलर की राइल क्या कि प्राया (केलो बीटर ये)     Wether any water size available?/ भया कोई वाइल चांदराय उपलब हे?       Down comer Details/ store कॉगर दियरण     \ver     \ver       Water quantity available at store(in KiloLiter/ vister पर उपलब्ध पानी की याता (केलो बीटर ये)     Distance from Store(in Meter/) + ver को ही(clî( z ये))                                                                                                    | Overall height (from ground level in mt.)/ कुल ऊंचाई (जमीन के स्तर से मीटर में)                  | Number of floors (including ground floor)/ मंजिलों की संख्या (भूतन सहित)                                                                               |
| Has Wet riser(s) been provided// wu tit częcer szgre (@ur un tit)     Number of Wet risers/ पे c zrçcer stit di stati       Ves     ® No     Has Dry riser(s) been provided// wu sit j t crçcer szgre (@ur un tit)       Wet riser Diameter/ dc zrçcer stit     Has Dry riser(s) been provided// wu sit j t crçcer szgre (@ur un tit)       100 MM     150 MM     Ves       Dry riser Details/ grif zrçcer stit     Number of Wet risers/ dc zrçcer stit       Dry riser Details/ grif zrçcer stit     Number of Wet risers/ dc zrçcer stit       Down comer Details/ Srtc     No       Down comer Details/ Srtc     Witheter any water store available// wu sit is store available// wu sit is store available// wu                                                                                                    | BAR/ मार (Built Up Area Ratio ) *                                                                | Water supply available exclusively for fire fighting/ अप्रियामन के लिए वियेष रूप से उपसब्ध चल आपूर्ति *<br>Over Head Water TankUnder Ground Water Tank |
| Wet riser Diameter गे दे राइयर थास     Has Dry riser (1) been provided/? क्या कोई राइयर प्रदान किया गया है?       100 MM     150 MM     Ves     No       Dry riser Details/ ठ्युई यहजर वियरण     Has any down comer been provided?? क्या कोई उठाउन कॉमर दिया गया है?       Down comer Details/ ठ्युई यहजर वियरण     Ves     No       Down comer Details/ ठ्युई यहजर कॉमर दियर गया     Ves     No       Down comer Details/ ठाउन कॉमर वियरण     Ves     No       Whether any water store available?? क्या कोई कमी का भंडारण उपराक्ष है?     Ves     No       Water quantity available at Store(in KiloLiter)/ भंडारण पर उपराक्ष पानी की मात्रा (कियो हीटर में)     Distance from Store(in Meter)/ भंडारण से टूरीयी/दर में)                                                                                                    | Has Wet riser(s) been provided?) क्या वेट राइजर प्रदान किया गया है?<br>्र Yes 🛞 No               | Number of Wet risers/ येट सङ्जर की संख्या<br>–                                                                                                    |
| 100 MM     150 MM     Ves     No       Dry riser Details/ उग्नई यहपर वियरण     Has any down comer been provided?/ ज्या कोई उग्नज कॉयर दिया मया है?       Down comer Details/ ठाउन कॉयर वियरण     Ves     No       Down comer Details/ ठाउन कॉयर विवरण     Whether any water store available?/ ज्या कोई करी का भंडारण उपराक्ष है?       Own comer Details/ ठाउन कॉयर विवरण     Ves     No       Whether any water store available?/ ज्या कोई करी का भंडारण उपराक्ष है?     Ves     No                                                                                                    | Wet riser Diameter/ वेट राइजर व्यास                                                              | Has Dry riser(s) been provided?/ क्या ड्राई राइजर प्रदान किया गया है?                                                                                  |
| Dry riser Details/ डाई राइजर वियरण     Has any down comer been provided?/ स्था कोई डाउन कॉमर दिया मया है?       Down comer Details/ डाई राइजर कॉमर वियरण     'Yes @ No       Down comer Details/ डाईन कॉमर वियरण     'Yes @ No       Whether any water store available?? स्था कोई प्रानी का भंडारण उपराक्ष है?       Whether any comer Details/ डाईन कॉमर वियरण     'Yes @ No       Water quantity available at Store(in KiloLiter) / मंडारण पर उपराक्ष पानी की मात्रा (कियो बीटर में)     Distance from Store(in Meter)/ भंडारण ते टूरीगी/द में)                                                                                                    | ○100 MM ○150 MM                                                                                  | Yes No                                                                                                    |
| Down comer Details/ डाउन कोंग्रर विवरण     Whether any water store available?/ क्या कोई पानी का भंडारण उपसब है?       Own comer Details/ डाउन कोंग्रर विवरण     Ves <ul> <li>No</li> </ul> Water quantity available at Store(in KiloLiter)/ भंडारण पर उपसब पानी की मात्रा (किसो बीटर में)       Distance from Store(in Meter)/ भंडारण से ट्रूरी(मीटर में)                                                                                                    | Dry riser Details/ द्राई राइजर विवरण                                                             | Has any down comer been provided?/ কয় কাই রাচেশ কাঁদে হিয়ে দয়া ই?<br>ি Ves 	 🛞 No                                                                   |
| Water quantity available at Storein KiloLiter// भंडारण पर उपसबस पानी की मात्रा (किश) सीटर में) Distance from Storein Meter// भंडारण से दूरी(सीटर में)                                                                                                    | Down comer Details/ डाउन कॉमर विषरण                                                              | Whether any water store available?) बमा कोई पानी का भंडररण उपलब्ध है?<br>                                                                              |
|                                                                                                    | Water quantity available at Store(In KiloLiter)/ भेडारण पर उपखम्भ पानी की मात्रा (किसो सीटर में) | Distance from Store(in Meter)/ भंडारण ने दूरी(मीटर में)                                                                                                |

### • Fire Hose Reel Details

| <b>⊢</b> →  | 🗢 😂 Isgonline.rajasthan.gov.in/FireNOC/Application.aspx                                                                                                    | 호 🗴 🗘 🗄 🕹 🗄                                                                                                    |
|-------------|----------------------------------------------------------------------------------------------------|----------------------------------------------------------------------------------------------------|
| 1 Gmail     | 💶 YouTube ♀ Maps 🎡 News 🍇 Translate                                                                                                    |                                                                                                    |
|             | NOC                                                                                                    | 🛛 Өнөр 🔹 А А. А. 🔍 😫 📥 АЗНОК КИМ 👻                                                                                                    |
| 3           | FIRE NOC AF                                                                                                    | PPLICATION                                                                                                    |
| ه<br>۹<br>۹ | Applicant & Building Fire Hose Red Details Red Details                                                                                                    | s Details Upload                                                                                                    |
|             | Fire Hose Reel Details     Has internal hydrant been provided?/ क्या कॉगरिक हाइड्रेट प्रदान किया गया है?     Yes      No Have first aid-hose reels been provided?/ क्या प्रथम ऐउ-होन रीतों को प्रदान किया गया है?     Yes      No | Water quantity available at Store(In KiloLiter)/ भेडारण पर उपसम्प पानी की मात्रा(किसो सीटर में)<br>Number of hose reels/होज रीसों की संख्या         |
|             | Length of hose-reel/ होप-रीश की संबद्<br>ा 15 Meter 30 Meter                                                                                                    | Size of nozzle fitted to hose-reel(in MM)/ होज-रीस में समे नोजस का आकार (एमएम में)                                                                  |
|             | Type of nozzle fitted to hose-reel/ होन् नीस में समे नोन्हत का प्रकार<br>  Hand Controled   Non Hand Controled                                                                                                    | Is the hose reel connected directly to the riser or to the hydrant outlet?? क्या होन रीश सीधे रिसर से या हाइड्रेंट आउटलेट से जुड़ी है?<br>(Yes ) No |
|             | Has fire hose been provided near each hydrant) क्या प्रतोक हादुईंट के पास फायर होन उपलब्ध कराया गया है?<br>े Yes 💿 No                                                                                                    | Type of hose/ होन का प्रकार<br>ि Lined ि UnLined                                                                                                    |
|             | The length of each hose(in Meter)/ प्रत्येक होज की संबाई (मीटर में)                                                                                                    | Total number of hoses provided/ प्रदान की गई होन्हों की कुल संख्या                                                                                  |

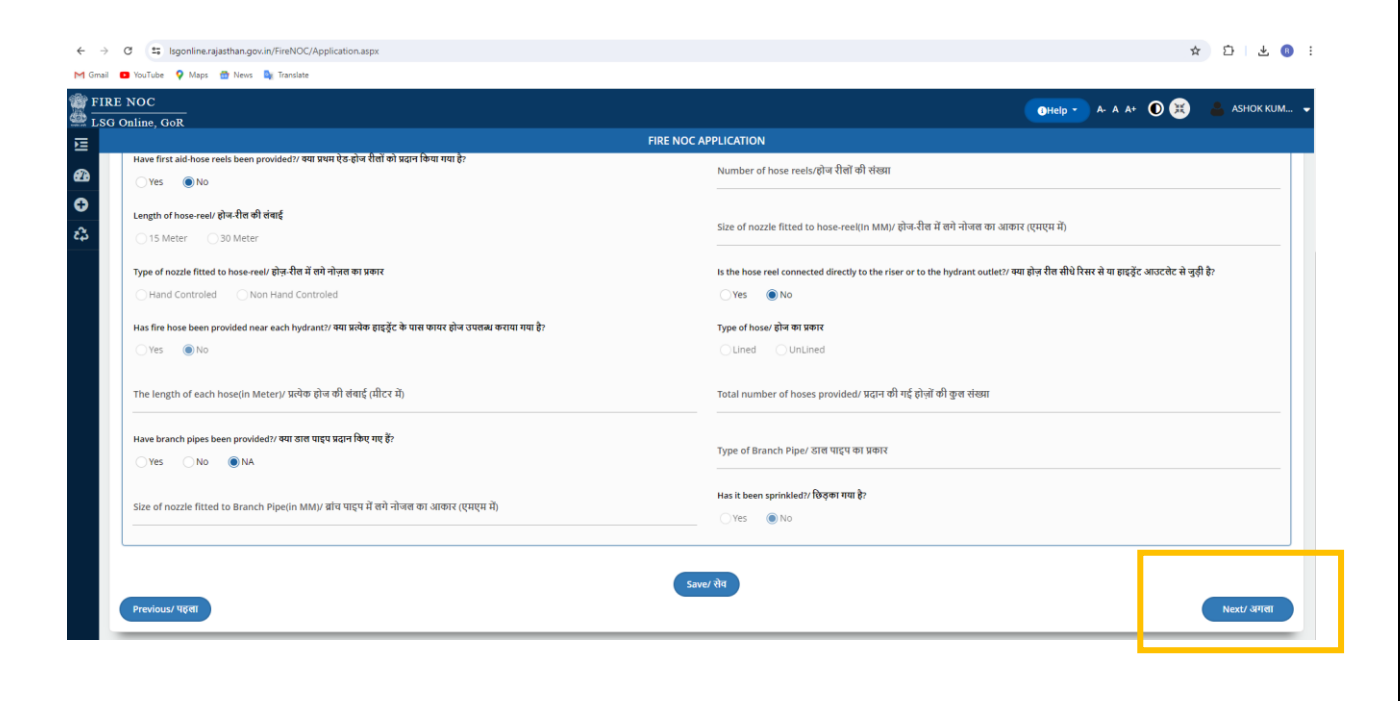

### ☆ む 날 🔘 : ← → ♂ 🖾 Isgonline.rajasthan.gov.in/FireNOC/Ap M Gmail 💶 YouTube 💡 Maps 📅 News 🎝 Translate FIRE NOC ❶Help ▼ A- A A+ ① 😟 FIRE NOC APPLICATION Ð E 0 1 2 ï 😑 System Details/ सिस्टम विवरण: Is the building equipped with automatic fire detection and alarm system?/ क्या इमारत स्वयात्तित आग का पता लगाने और अलाम सिस्टम से सुसज्जित है? Type of detectors used/ प्रयुक्त डिटेक्टरों के प्रकार Ves No ONA Code to which the installation confirms/ कोड जिससे इंस्टॉलेशन की पुष्टि होती है Standard to which the detectors confirm/ मानक जिसके शिए डिटेक्टर पुष्टि करते हैं Have manual call boxes been installed in the building for raising a alarm in the event of an outbreak of fire?/ क्या आय सगने की स्थिति में असार्म बजाने के सिए धवन में मैनुअत कॉल बॉक्स लगाए गए हैं? Manual call boxes details/ मैनुअल कॉल बॉक्स विवरण ⊖Yes ⊖No **⊚**NA Has public address system been provided between the various floors and the fire control room in entrance lobby?/ क्या प्रवेश सॉथी में विभिन्न मंजिलों और अग्नि नियंत्रण कक्ष के बीच सार्वजनिक उद्वपोषणा प्रणासी प्रदान की गई है? Has an intercom system been provided between the various floors and the fire control room in entrance of the building?/यया भयन के प्रवेश द्वार में विभिन्न मंग्रिलों और अग्नि नियंत्रण कक्ष के बीच एक इंटरकॉम सिस्टम प्रदान किया गया है? Yes No ONA Ves No ONA Has a fire control room be provided in entrance lobby of the building?/ क्या भवन की प्रवेश लॉबी में अग्नि नियंत्रण कक्ष उपलब्ध कराया गया है? How many staircases Unit have been provided in the building?/ भवन में कितनी सीढ़ियाँ प्रदान की गई हैं? Yes No ONA

| aline, GoR<br>FIRE NOC                                                                                                    | APPLICATION                                                                                                    |
|----------------------------------------------------------------------------------------------------|----------------------------------------------------------------------------------------------------|
|                                                                                                    | YYESNO ● NA                                                                                                    |
| Please indicate the number of fire extinguishers provided?/ कृपया उपसब्ध कराए गए अग्नियामकों की संख्या बसाएं?                                                          | Please indicate the type of fire extinguishers provided?/ कृषणा बलाएं कि किस प्रकार के अग्नियामक मंत्र उपलब्ध कराए गए हे?                                                                                                    |
| Please indicate the arrangement for the maintenance of the extinguishers/ कृपपा अग्नियामकों के रख-रखाव की व्यवस्था का उल्लेख करें                                      | Please indicate if all fire extinguishers bear the ISI certification mark/ कृपया बलाएं कि क्या सभी अग्नियासक यंत्रों पर ISI प्रसाजन विद्व                                                                                                 |
| Whether the refuge area has been provided?/ क्या चरण क्षेत्र प्रदान किया गया है?<br>YesNo ® NA                                                                         | Refuge area details/ यरण क्षेत्र का विवरण                                                                                                    |
| Does an emergency exist in the building?/ क्या भवन में कोई आपातकालीन संगठन मौजूद है?<br>YesNo NA                                                                       | Emergency Exit details/ आपातकालीन निकास विवरण                                                                                                    |
| Has the building been protected against lightening?) क्या इमारत को किन्सी गिरने से क्याया गया है?<br>YesNo NA                                                          | Does the lightening protect confirm to any code? Please indicate/ वया साइटनिंग ग्रोटेक्ट किसी कोड की पुष्टि करता है? कृपया दर्वाइए<br>-                                                                                                   |
| Are the occupants of the building systematically trained in fire prevention?/ यया भवन में रहने वालों को आग से बचाव के शिए व्यवस्थित रूप से<br>प्रतिक्रित किया जाता है? | Has a qualified fire officer been appointed for the building either individually or jointly with other building(s)/ क्या व्यक्तिगत रूप से या अन्<br>भवनों के साथ संयुक्त रूप से भवन के लिए एक योग्य अंद्रियमन अधिकारी नियुक्त किया गया है |
| ⊖Yes ∩no ●NA                                                                                                    | Yes No ONA                                                                                                    |

| ← → ♂ ☎ Isgonine.rajasthan.gov.in/FireNOC/Application.aspx                                                                                                    | 本 ひ 子 🛛 :                            |
|----------------------------------------------------------------------------------------------------|--------------------------------------|
| M Gmai 💶 YouTube 💡 Maps 🌰 News 🥾 Translate                                                                                                    |                                      |
| FIRE NOC                                                                                                    | 🕜 Help - 🔪 A- A A+ 💽 🗮 🐣 ASHOK KUM 🗣 |
| ELSG Online, Gok FIRE NOC APPLICATION                                                                                                    |                                      |
| A      A       A | Document<br>Upload                   |
| C         Document Upload           Note: Valid File Types: PDF except the Building/ Plot Photo(JPEG).Max. File Size: 2MB per attachment. To Upload the File. first browse file then dick upload button.           नोट: माय प्राइत प्रकार: भवग/ valic फोट(JPEG) को कोइकर PDF.अधिकलम प्राइत का अकार: प्रति अनुतामक 2MBI प्राइत अपतोड करने के लिए. पहांचे प्राइत प्राउत करों कि अपतोड करने पर किरक करें।                                                                                                    |                                      |
| ID Proof issued y Government (Aadhaar/Driving Licence/Passport/Bhamashah etc.)परकार द्वारा पासी आईसी प्रमाण, आधार/प्राईषिय Building / Pioc Photo/ भरान / प्र्यांC फोटो *<br>सार्वस्थिय सार्वारो/आपासाई आई.) *<br>Select File                                                                                                    | 0 3                                  |
| Affidavit/ यचन पात्र • Ownership Document/ रपातित्व इस्रावेज़<br>Select File Select File                                                                                                    | 0 3                                  |
| Fire Plan/ पायर साल<br>Select File                                                                                                    | 0 0                                  |
| Previous/ 1(68)                                                                                                    | Finish/ सबीरिट करे                   |

**Step 6** - After providing all the required details, applicants need to click on Finish button for finally submission of online fire noc application. Applicants get notification and status of application shows at dashboard

| overnment of Rajasthan                                                                 |                                                                                     |                                                                |
|----------------------------------------------------------------------------------------|-------------------------------------------------------------------------------------|----------------------------------------------------------------|
| Have manual call boxes been installed in the building<br>outbreak of fire?             | for raising a alarm in the event of an<br>Manual call boxes details                 |                                                                |
| Yes No ONA                                                                             | Message                                                                             |                                                                |
| Has public address system been provided between th<br>in entrance lobby?<br>YES NO ONA |                                                                                     | ovided between the various floors and the fire control room in |
| Has a fire control room be provided in entrance lobby                                  | Dear Your Request for Fire NOC has been submitted successfully vide Application No. | e been provided in the building?                               |
| Width of the stairway(in Inch) *<br>48                                                 | OK                                                                                  |                                                                |
| Height of the riser (in Meter) *                                                       | If the treads are of the non-slip                                                   | rtype?                                                         |
| 6                                                                                      | 💭 Yes 🕘 No                                                                          |                                                                |

• SMS NOTIFICATION

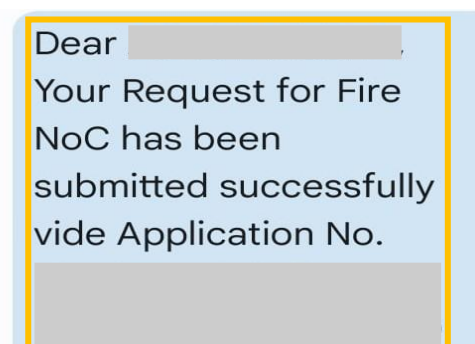

Regards LSGDepartment, GoR -RAJSMS **Step 7** - After departmentally processing of fire noc application, applicant gets notification through SMS and for online payment.

| 💶 YouTube 💡 Maps 🍵 News 峰 Translate                                                                                                    |                                                                                                    |                                                                                                    |                                                                                                    |              |
|----------------------------------------------------------------------------------------------------|----------------------------------------------------------------------------------------------------|----------------------------------------------------------------------------------------------------|----------------------------------------------------------------------------------------------------|--------------|
| E NOC                                                                                                    |                                                                                                    |                                                                                                    |                                                                                                    |              |
| Online, GoR                                                                                                    |                                                                                                    |                                                                                                    |                                                                                                    |              |
|                                                                                                    |                                                                                                    | APPLICANT DASHBOARD                                                                                                    |                                                                                                    |              |
|                                                                                                    |                                                                                                    |                                                                                                    |                                                                                                    |              |
|                                                                                                    |                                                                                                    |                                                                                                    | Consul Fire MO                                                                                                    |              |
|                                                                                                    |                                                                                                    |                                                                                                    | CD Reliew File Not                                                                                                    |              |
|                                                                                                    |                                                                                                    |                                                                                                    |                                                                                                    |              |
| Show Rows 5 V                                                                                                    |                                                                                                    |                                                                                                    |                                                                                                    | Search       |
|                                                                                                    |                                                                                                    |                                                                                                    |                                                                                                    | -            |
| Raesi X 🙍 🉀 ASHORMENABLD: X 📀 AEM Asu                                                                                                    | ts   online service: X 😨 Online Procedure For Appl. X 📒                                                                                                    | Merge FDF - Combine FDF X Fire NDC                                                                                                    | 🗶 😰 (il) Whetel                                                                                                    | + -          |
| C A Not secure 10.70.23 01/7 ee/NOC/ViewApplication.aspx?                                                                                                    | 8D - YyUAGminBISzF54nuGiOMs2QxgccyPtQho1pL2DwmCUU                                                                                                    | U0wwC%2#yL2809bA0LmR                                                                                                    | ÷                                                                                                    |              |
| infore - trait diam . Di Mail - ICHUD, M AHM Son in                                                                                                    | Dev To Unicod 🌆 Rajasthan State Pub 🍳 Maps 💼 Raja                                                                                                    | eithen State Pub 🔢 hg 🧰 free Stock Charts, S 🤹                                                                                                    | Rigesthen Sergle Si. 🛃 Ornel 👼 YouTube 🔤 WEBEXLOGIN 😪 New Tab                                                                                                    |              |
| the second second second second second second second second second second second second second second second se                                                                                                    |                                                                                                    |                                                                                                    |                                                                                                    |              |
| NOC                                                                                                    |                                                                                                    |                                                                                                    |                                                                                                    |              |
| NOC ernment of Rajasthan                                                                                                    |                                                                                                    |                                                                                                    | 0Help - A. A A+ O                                                                                                    | ASHOK KU     |
| NOC<br>ernment of Rajasthan                                                                                                    |                                                                                                    | FIRE NOC APPLICATION                                                                                                    | ●Help - A A A+ ① 🕃                                                                                                    | ASHOK KU     |
| NOC<br>eerminent of Rajasthan<br>Trasneation ID 2, 109                                                                                                    | Payment Mode                                                                                                    | FIRE NOC APPLICATION<br>Billdesk                                                                                                    | •Heb - A A A O 🕃                                                                                                    | 🕽 🛔 АЗНОК КІ |
| NOC<br>eernment of Rajasthan<br>Trasocation ID 2, 509<br>Amount Recieved 1,00                                                                                                    | Payment Mode<br>Payment Status                                                                                                    | FIRE NOC APPLICATION<br>Bildesk<br>SUCCESS                                                                                                    | • 100 - A A A - O (                                                                                                    | 3 📥 АЗНОК КІ |
| e NOC<br>exernment of Rajasthan<br>Trasncation ID 2, 109<br>Amount Recieved 1,00                                                                                                    | Payment Mode<br>Payment Status                                                                                                    | FIRE NOC APPLICATION<br>Bilideak<br>Success                                                                                                    |                                                                                                    |              |
| NOC<br>evenment of Rajasthan<br>Trasneation iD 2 09<br>Amount Recieved 1.0                                                                                                    | Payment Mode<br>Payment Status                                                                                                    | FIRE NOC APPLICATION<br>Bildesk<br>Success                                                                                                    |                                                                                                    | ASHOK KU     |
| NOC<br>remment of Rajasthan<br>Trancation ID 2, 109<br>Amount Recieved 1.00<br>E Fire NOC                                                                                                    | Payment Mode<br>Payment Status                                                                                                    | FIRE NOC APPLICATION<br>Bildex<br>Success                                                                                                    |                                                                                                    | з 🛔 азнок ки |
| NOC<br>rerement of Rajasthan Trasncation ID 2, 109 Amount Recleved 1.00                                                                                                    | Payment Mode<br>Payment Status                                                                                                    | FIRE NOC APPLICATION<br>Billiotek<br>SUCCESS                                                                                                    |                                                                                                    | 3 🛔 Азнок ки |
| NOC Premment of Rajasthan Trasncation ID 2 009 Amount Recleved 7.00 Fire NOC Fire NOC                                                                                                    | Payment Mode<br>Payment Status                                                                                                    | FRE NOC APPLICATION<br>Difidesk<br>SUCCESS                                                                                                    |                                                                                                    | 3 着 Азнок ки |
| NOC<br>rerement of Rejasthan Trancation ID 2009 Amount Recleved 1.00 E Fire NOC Fire NOC                                                                                                    | Payment Mode<br>Payment Status                                                                                                    | FRE NOC APPLICATION<br>Bildesk<br>SUCCESS                                                                                                    |                                                                                                    | 3 着 Азнок ки |
| NOC<br>erement of Rajasthan Trasncation ID 2, 109 Amount Recieved 1,00 E Fire NOC Fire NOC                                                                                                    | Payment Mode<br>Payment Status                                                                                                    | FIRE NOC APPLICATION<br>Dilloesk<br>SUCCESS                                                                                                    |                                                                                                    | 3 📥 АЗНОК КО |
| NOC<br>remment of Rajasthan Trasneation ID 2, vog Amount Recieved 1.00 Erre NOC Fire NOC                                                                                                    | Payment Mode<br>Payment Status                                                                                                    | FIRE NOC APPLICATION<br>Bilidesk<br>SUCCESS                                                                                                    |                                                                                                    | 3 📥 АЗНОК КО |
| NOC<br>remment of Rajasthan Trasncation ID 2, 199 Amount Recleved 1,00 E Fire NOC Rice NOC Kire NOC Audit Trail Sing. Action: IAREN BY                                                                                                    | Payment Mode<br>Payment Status                                                                                                    | FIRE NOC APPLICATION<br>Bildesk<br>SUCCESS                                                                                                    |                                                                                                    | ASHOK KU     |
| NOC<br>erannent of Rajasthan<br>Trasncation ID 2, 109<br>Amount Recleved 1,00<br>E Free NOC<br>Free NOC<br>E Audit Trail<br>State. Actions takes ney<br>1 AS-KOKKEENAAR DOIT                                                                                                    | Payment Mode<br>Payment Status<br>Download                                                                                                    | RREINDC APPLICATION<br>Billesk<br>SUCCESS-<br>ACTION IMMEN ON<br>27-10-2020                                                                                                    |                                                                                                    | DOCUMENT     |
| NOC<br>eransent of Rajasthan<br>Trasncation ID 2, 109<br>Amount Recleved 1,00<br>E Fire NOC<br>Fire NOC<br>Fire NOC<br>1 AS-KOLMEBHARE DOIT<br>2 AS-KOLMEBHARE DOIT<br>2 AS-KOLMEBHARE DOIT                                                                                                  | Payment Mode<br>Payment Status<br>Download<br>ACTION SAVEN<br>APPLICATION SUBART<br>CHECK AND FOUND OK                                                                                                    | FREINCE APPLICATION<br>Bildesk<br>SUCCESS<br>ACTION IMENION<br>27-0-2020<br>2710-2020                                                                                                    |                                                                                                    |              |
| NOC<br>eramicrat of Rajasthan Trasncation ID 2, 409 Amount Recleved 1,00 E Fare NOC Fire NOC E Audit Tool Sug. ACTION LAKES NOT 1 ASHONKEENARS DOIT 2 ASHONKEENARS DOIT 3 ASHONKEENARS DOIT 3 ASHONKEENARS DOIT 3 ASHONKEENARS DOIT 3 ASHONKEENARS DOIT 3 ASHONKEENARS DOIT                  | Payment Mode<br>Payment Status<br>Download<br>Action Status<br>APPLICATION SUBJECT<br>CHECK AND FOUND OK<br>OK                                                                                                    | FRE NOC APPLICATION<br>Billidesk<br>SUCCESS<br>ACTION UNKEN ON<br>27-10-2020<br>27-10-2020<br>27-10-2020<br>27-10-2020                                                                                                    | PENDING WITH DA (DOCUMENT CHECK)     PENDING WITH DA (DOCUMENT CHECK)     PENDING WITH DC RIBE FOR CHECKE)     PENDING WITH DC RIBE FOR CHECKE)     PENDING WITH DC RIBE FOR CHECKE)     PENDING WITH DC RIBE FOR CHECKE)                                                                                                    |              |
| NOC<br>eraminati of Rajastban<br>Trasnadon 10 2, 109<br>Amount Recleved 1.00<br>E Fire NOC<br>Fire NOC<br>Fire NOC<br>Audit Trail<br>Sho. Action IMSEN BY<br>1 As-rokeEnJASE DOIT<br>2 AS-rokeEnJASE DOIT<br>3 As-rokeEnJASE DOIT                                                            | Payment Mode<br>Payment Status  Approximate Status  Approximate Stat | FIRE NOC APPLICATION<br>Billidesk<br>SUCCESS<br>ACTION INVENION<br>27-10-2020<br>27-10-2020<br>27-10-2020                                                                                                    | STATUS<br>PENDING WITH DA (DOCUMENT CHEO)<br>PENDING WITH DA (DOCUMENT CHEO)<br>PENDING WITH DA (DOCUMENT CHEO)<br>PENDING WITH DC FIRE FOR COMMISSIONER POST D<br>SCIULTINY<br>PENDING WITH CHEF FIRE OFFICER<br>PENDING WITH CHEF FIRE OFFICER                                                                                                    |              |
| NOC<br>erament of Rajasthan<br>Trancation ID 2, 199<br>Amount Recleved 1.00<br>E Fire NOC<br>Fire NOC<br>Fire NOC<br>Audit Trail<br>As-CNMEENARS DOIT<br>2 AS-OKMEENARS DOIT<br>3 AS-NOKMEENARS DOIT<br>4 AS-NOKMEENARS DOIT                                                                 | Payment Mode<br>Payment Status<br>Download  ACTION SAVEN  APPLICATION SUBJECT  CHECK AND FOUND OK  OK  OK                                                                                                    | FIRE NOC APPLICATION<br>Billiesk<br>SUCCESS<br>ACTION INVENION<br>27-10-2020<br>27-10-2020<br>27-10-2020<br>27-10-2020                                                                                                    | STATUS<br>PENDING WITH DA (DOCUMENT CHEQ))<br>PENDING WITH DA (DOCUMENT CHEQ)<br>PENDING WITH DC FRE/ EO/COMMISSIONER POST<br>SCRUTTRY<br>PENDING WITH CHEF FRE OFFICER<br>PENDING WITH CHEF FRE OFFICER<br>PENDING WITH CHEF FRE OFFICER<br>PENDING WITH DC FRE/ EO/COMMISSIONER POST<br>INSPECTION                                                          |              |
| NOC<br>erannent of Rajaethan<br>Trancation ID 2, 199<br>Amount Recleved 1,00<br>E Fre NOC<br>Free NOC<br>E Audit Trail<br>SNA. ACLION IANSN 87<br>1 ASHOKMEENARS DOIT<br>2 ASHOKMEENARS DOIT<br>3 ASHOKMEENARS DOIT<br>4 ASHOKMEENARS DOIT<br>5 ASHOKMEENARS DOIT                            | Rayment Mode<br>Payment Status<br>Download<br>APPLICATION SUBMT<br>CHECK AND FOUND OK<br>OK<br>OK<br>OK                                                                                                    | ACTION         Billdesk           5UCCESS-           27-10-2020           27-10-2020           27-10-2020           27-10-2020           27-10-2020           27-10-2020           27-10-2020           27-10-2020           27-10-2020           27-10-2020           27-10-2020           27-10-2020                                                  | PENDING WITH ACCOUNTANT      PENDING WITH ACCOUNTANT      PENDING WITH ACCOUNTANT      PENDING WITH ACCOUNTANT      PENDING WITH ACCOUNTANT      PENDING WITH ACCOUNTANT      PENDING WITH ACCOUNTANT                                                                                                    |              |
| NOC<br>erement of Rajasthaa<br>Trasncation ID 2, 409<br>Amount Recieved 1,00<br>E Fire NOC<br>Fire NOC<br>E Audit Trail<br>SNo. ACLION IANSK 8Y<br>1 ASHOKMEENARS DOIT<br>2 ASHOKMEENARS DOIT<br>3 ASHOKMEENARS DOIT<br>4 ASHOKMEENARS DOIT<br>5 ASHOKMEENARS DOIT<br>6 ASHOKMEENARS DOIT    | Payment Mode<br>Payment Status<br>▲ Download<br>ACTION SAVEN<br>APPLICATION SUBAIT<br>CHECK AND FOUND OK<br>OK<br>OK<br>OK<br>OK<br>OK                                                                                                    | ACTION LATION           Bildesk           SUCCESS           27-10-2020           27-10-2020           27-10-2020           27-10-2020           27-10-2020           27-10-2020           27-10-2020           27-10-2020           27-10-2020           27-10-2020           27-10-2020           27-10-2020           27-10-2020           27-10-2020 | STATUS<br>STATUS<br>STATUS<br>PENDING WITH DA (DOCUMENT CHECK)<br>PENDING WITH DC FRE/ EC/ COMMISSIONER POST D<br>SCRUTTRY<br>PENDING WITH CE FRE/ EC/ COMMISSIONER POST<br>INSPECTION<br>PENDING WITH CE FRE/ EC/COMMISSIONER POST<br>INSPECTION<br>PENDING WITH ACCOUNTRAT<br>PENDING WITH ACCOUNTRAT<br>PENDING WITH ACCOUNTRAT<br>PENDING WITH ACCOUNTRAT |              |
| NOC<br>eramicat of Rajasthan<br>Trasnoadion ID 2, 409<br>Amount Recleved 1,00<br>E Tras NOC<br>Fire NOC<br>E Audit Trasl<br>Skin. Action: MAREN RY<br>1 ASHOMMEDINAR DOIT<br>2 ASHOMMEDINAR DOIT<br>3 ASHOMMEDINAR DOIT<br>5 ASHOMMEDINAR DOIT<br>6 ASHOMMEDINAR DOIT<br>7 ASHOMMEDINAR DOIT | Payment Mode<br>Payment Status<br>▲ Download<br>APPLICATION SUBJECT<br>CHECK AND FOUND OK<br>OK<br>OK<br>OK<br>OK<br>OK<br>SUCCESS                                                                                                    | ACTION         ACTION           27-10-2020         27-10-2020           27-10-2020         27-10-2020           27-10-2020         27-10-2020           27-10-2020         27-10-2020           27-10-2020         27-10-2020           27-10-2020         27-10-2020           27-10-2020         27-10-2020                                           |                                                                                                    |              |

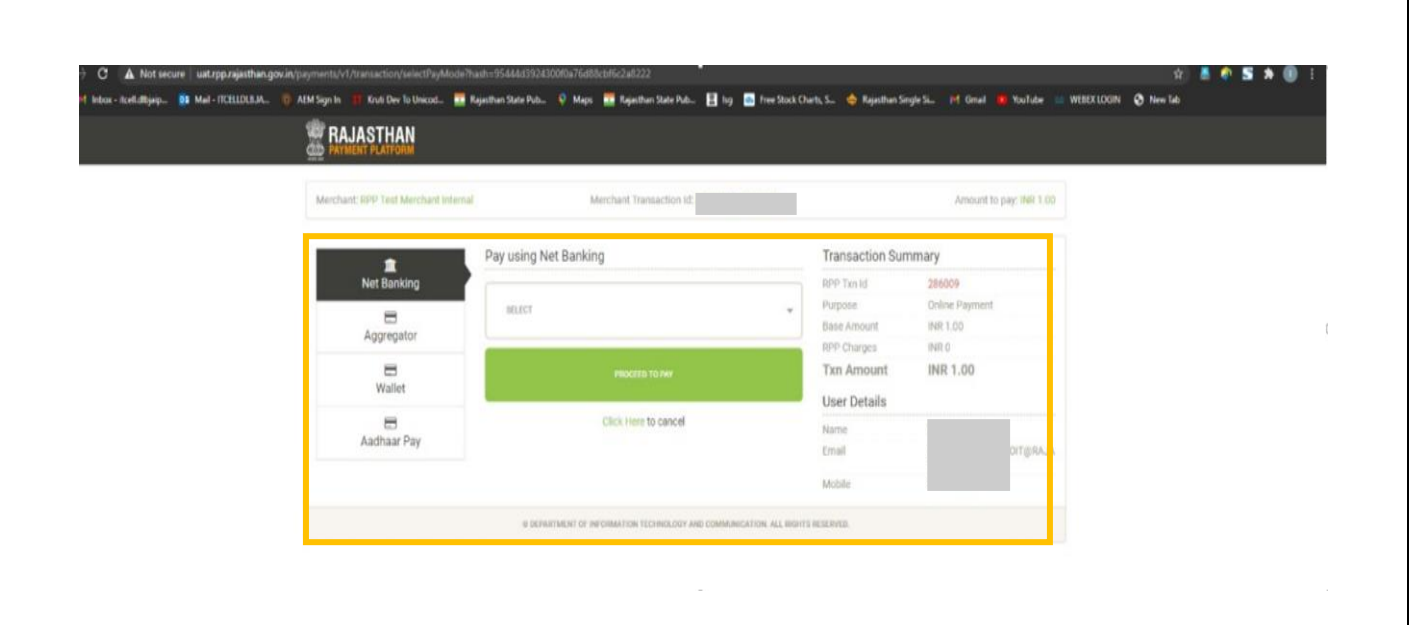

**Step 8** - This action generates the approval certificate for the application and can be downloaded from the applicant dashboard. The final approval comments will also be displayed in the certificate. For this action to complete successfully there should not be any outstanding payment.

The applicant can download final certificate online.

| Fire NOC |          |  |
|----------|----------|--|
| Fire NOC | Lownload |  |
|          |          |  |

| Step 1 - User visits | https://lsgonline | e.rajasthan.gov.ir | and click on | verify services |
|----------------------|-------------------|--------------------|--------------|-----------------|
|----------------------|-------------------|--------------------|--------------|-----------------|

| C 😂 Isgonline.rajasthan.gov.in/track_application.aspx<br>1 Gmai 💿 YouTube 💡 Maps 🔮 News 🦭 Tanslate |                                     |                                    | ९ ☆ छे   ⊚ :                                          |
|----------------------------------------------------------------------------------------------------|-------------------------------------|------------------------------------|-------------------------------------------------------|
| LOCAL SELF GOVERNMENT<br>DEPARTMENT<br>Government of Rajasthar <sup>Home</sup>                     | OUR SERVICES DASHBOARD FAQS VER     | Skip To Main Content   Screen Read | er Access   English   ਕੋ+ ਕ- ਕ<br>TY REGISTER SIGN IN |
| Services                                                                                           |                                     |                                    |                                                       |
| Select Service ~                                                                                   | (                                   |                                    |                                                       |
| Application No.(Serial No. only eg:LSG                                                             | JAIPUR/TRADE/2020-21/ <b>1005</b> ) | ACK                                |                                                       |
| Nodal Officer                                                                                      | lisofull links                      | संपर्क करें                        |                                                       |

**Step 2** - At this screen, user select the service and provide application number and click on **TRACK.** On clicking track button, system will show the latest details.

| ← → C 🛱 Isgonline.rajasthan.gov.in/track_application.aspx |                                                                  |                                                         |                                                            | \$      | Ď | ± 🔋 |
|-----------------------------------------------------------|------------------------------------------------------------------|---------------------------------------------------------|------------------------------------------------------------|---------|---|-----|
| M Gmail 🖸 YouTube 💡 Maps 🍵 News 🍇 Translate               |                                                                  |                                                         |                                                            |         |   |     |
|                                                           |                                                                  |                                                         | Skip To Main Content   Screen Reader Access   English । अन | अ- अ    |   |     |
| DEPARTMENT<br>Government of Rajasthan                     | Home OUR SERVICES DASH                                           | IBOARD FAQS VERIFICATION KNOW YOUR                      | UDTAX SEARCH PROPERTY REGISTER                             | SIGN IN |   |     |
|                                                           |                                                                  |                                                         |                                                            |         |   |     |
| Services                                                  |                                                                  |                                                         |                                                            |         |   |     |
| Fire NOC 🗸                                                |                                                                  |                                                         |                                                            |         |   |     |
| Application No.(Serial No. only eg1SG/JAIF                | Application No.(Serial No. only egLSG/JAIPUR/TRADE/2020-21/1005) |                                                         |                                                            |         |   |     |
| 10235                                                     |                                                                  | TRACK                                                   |                                                            |         |   |     |
| Fire Noc Details                                          |                                                                  |                                                         |                                                            |         |   |     |
| Application No./आवेदन संख्या                              |                                                                  | Noc Type/एनओसी प्रकार                                   | Permanent                                                  |         | 1 |     |
| Building Name/ भवन का नाम                                 |                                                                  | Valid Upto/तक वैध है                                    | 21-07-2023                                                 |         |   |     |
| Category Name/ श्रेणी                                     | GROUP G: INDUSTRIAL                                              | Plot Area(Square Meter)/ प्लॉट एरिया (वर्ग<br>मीटर में) | 2031                                                       |         |   |     |
| Issuing Authority/जारी करने वाला प्राधिकारी               | UDAIPUR                                                          | Noc Status/एनओसी की स्थिति                              | APPROVED AND FIRE NOC ISSUED                               |         |   |     |
| Licence                                                   | Download                                                         |                                                         |                                                            |         |   |     |

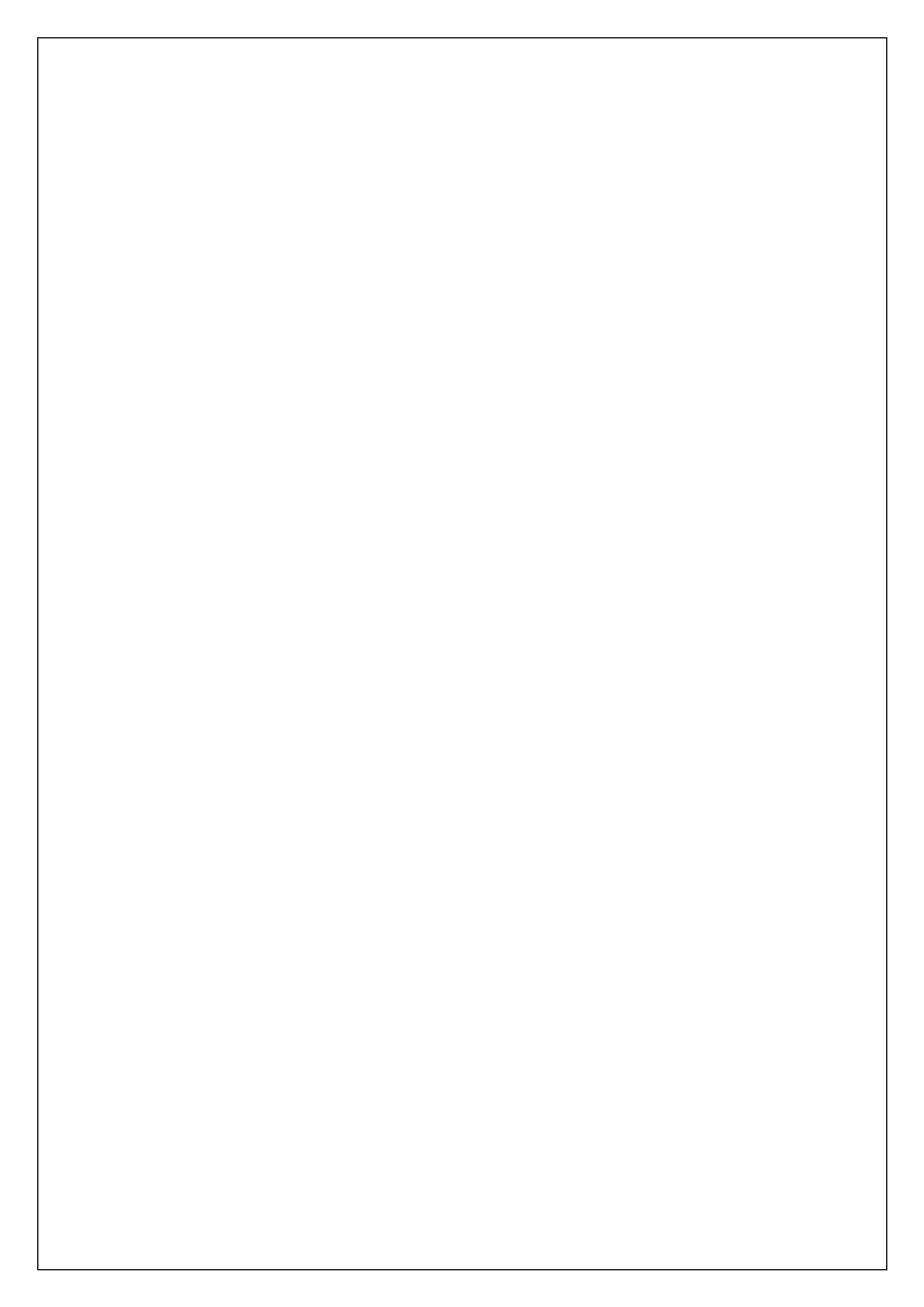